## Репозиторий документов. Инструкция участника.

**Репозиторий документов** – организованное на электронной торговой площадке хранилище документов, которые могут быть использованы организацией для участия в торгово-закупочных процедурах.

Репозиторий документов актуален 90 дней. По истечении этого срока документы из данного репозитория будут недоступны для прикладывания к заявке. Для того чтобы использование репозитория вновь стало доступно, его нужно актуализировать.

**1.** Для создания репозитория, необходимо в личном кабинете участника перейти в раздел «Репозиторий документов» и нажать кнопку «Создать репозиторий» (рис. 1).

| Личный кабинет                                                                                                    | Репозиторий документов                                                                                                    |
|----------------------------------------------------------------------------------------------------|----------------------------------------------------------------------------------------------------|
| Присяжная Татьяна Сергеевнаа<br><u>Учетная запись</u><br>_ логин: Tanuskha2<br>_ состояние: активна<br>Расозголий получентов    | ВНИМАНИЕ! Репозиторий документов – это информационная база данных, в которой хранятся документы Участника и которые могут быть использованы при подаче<br>заявок на участие в торгово-закупочных процедурах. Формирование Репозитория документов и использование документов из Репозитория при подаче заявок не<br>является обязательным. Порядок рассмотрения документов из Репозитория заказчиком – период подтверждения актуальности документов, приоритет документов из<br>Репозитория перед документами, приложенными к заявке, и др. – определяется Положением о закупках заказчика. |
| Настройка уведомлений<br>Настройка уведомлений<br>ТАРИФЫ И УСЛУТИ<br>Парифные планы<br>□ текущий тариф: Основной<br>(променный) | Создать репозиторий                                                                                                    |
| ЛИЦЕВОЙ СЧЕТ<br><u>Счет обеспечений</u><br>— номер: 10100000687328<br>— балак: 0.00 руб.<br>Платежные документы                 |                                                                                                    |
| ЗАПРОСЫ НА РАЗЪЯСНЕНИЯ<br>Искодяцие<br>Входяцие<br>Выйти                                                                        |                                                                                                    |

Рис. 1

После подтверждения создания репозитория, система создаст черновик репозитория, и присвоит ему уникальный номер (рис.2).

| 🗶 Репозиторий документов создан                                                                                                    |                                                                            |  |  |  |  |
|----------------------------------------------------------------------------------------------------|----------------------------------------------------------------------------|--|--|--|--|
| Репозиторий документов                                                                                                    |                                                                            |  |  |  |  |
| ВНИМАНИЕ! Репозиторий документов – это информационная база данных, в которой хранятся документы Участника и которые могут быть использованы при подаче<br>заявок на участие в торгово-закупочных процедурах. Формирование Репозитория документов и использование документов из Репозитория при подаче заявок не<br>является обязательным. Порядок рассмотрения документов из Репозитория заказчиком – период подтверждения актуальности документов, приоритет документов из<br>Репозитория перед документами, приложенными к заявке, и др. – определяется Положением о закупках заказчика.<br>Репозиторий документов №687328 Подтвердить актуальность и подписать Отменить создание новой версии репозитория |                                                                            |  |  |  |  |
| Номер версии                                                                                                    | 1                                                                          |  |  |  |  |
| Дата и время актуализации                                                                                                    | ВНИМАНИЕ! Все файлы документов должны быть подписаны электронной подписью. |  |  |  |  |
| Состояние                                                                                                    | Черновик                                                                   |  |  |  |  |
|                                                                                                    |                                                                            |  |  |  |  |

ВНИМАНИЕ! В Репозитории необходимо сохранять только действующие версии документов. Документы, утратившие силу, необходимо удалять.

Отсутствуют

Для добавления документа необходимо нажать на кнопку «Добавить документ» (рис. 3).

| Список документов репозитория Добавить документ                                                                                    |  |
|----------------------------------------------------------------------------------------------------|--|
| ВНИМАНИЕ! В Репозитории необходимо сохранять только действующие версии документов. Документы, утратившие силу, необходимо удалять. |  |
| Отсутствуют                                                                                                    |  |
|                                                                                                    |  |
|                                                                                                    |  |

## Рис. 3

В появившемся окне необходимо указать тип добавляемого документа, выбрать файлы и нажать кнопку «Добавить» (рис. 4). При добавлении файлов, они подписываются ЭП.

| Тип документа *                      | [не указано]                                                                                         | , |
|--------------------------------------|----------------------------------------------------------------------------------------------------|---|
| Файлы документа *<br>Добавить Отмена | Выбрать файлы Файл не выбран<br>Ограничение на размер одного прикрепляемого файла составляет 10.0 Мб | , |
|                                      |                                                                                                    |   |

Рис. 4

После добавления документа, он отображается в блоке «Список документов репозитория» (рис. 5).

| Список документов репозитория Добавить документ                                                                                    |                               |                                            |   |  |  |  |
|----------------------------------------------------------------------------------------------------|-------------------------------|--------------------------------------------|---|--|--|--|
| ВНИМАНИЕ! В Репозитории необходимо сохранять только действующие версии документов. Документы, утратившие силу, необходимо удалять. |                               |                                            |   |  |  |  |
| Наименование документа (перечень файлов)                                                                                           | Дата и время добавления файла | Дата и время подписания файла              |   |  |  |  |
| Декларация<br>Добавить файлы                                                                                                    |                               |                                            | Ô |  |  |  |
| бланк выполнение работы1.doc [347.0 Кб]                                                                                            | 13 ноя 2015 13:50:18          | 13 ноя 2015 13:50:18 ( <u>скачать ЭП</u> ) | Ô |  |  |  |

Рис. 5

В случае если в данный документ необходимо добавить еще файлы необходимо нажать кнопку «Добавить файлы» (действие 1, рис. 6). Для удаления лишнего файла необходимо нажать соответствующий значок напротив данного файла (действие 2, рис. 6).

| Наименование документа (перечень файлов)       | Дата и время добавления файла | Дата и время подписания файла              |          |
|------------------------------------------------|-------------------------------|--------------------------------------------|----------|
| Декларация<br>Добавить файлы                   |                               | 2                                          | Ô        |
| <u>бланк выполнение работы1.doc</u> [347.0 Кб] | 13 ноя 2015 13:50:18          | 13 ноя 2015 13:50:18 ( <u>скачать ЭП</u> ) | <b>D</b> |

|     |    | ~        |
|-----|----|----------|
| - P | ис | 6        |
|     |    | <b>U</b> |
|     |    |          |

Для удаления документа в целом, необходимо нажать на соответствующий значок, напротив данного документа (рис. 7).

| Список документов репозитория Добавить доку                                                                                        | мент                          |                                            |         |  |  |
|----------------------------------------------------------------------------------------------------|-------------------------------|--------------------------------------------|---------|--|--|
| ВНИМАНИЕ! В Репозитории необходимо сохранять только действующие версии документов. Документы, утратившие силу, необходимо удалять. |                               |                                            |         |  |  |
| Наименование документа (перечень файлов)                                                                                           | Дата и время добавления файла | Дата и время подписания файла              |         |  |  |
| Декларация<br>Добавить файлы                                                                                                    |                               |                                            | <b></b> |  |  |
| бланк выполнение работы1.doc [347.0 Кб]                                                                                            | 13 ноя 2015 13:50:18          | 13 ноя 2015 13:50:18 ( <u>скачать ЭП</u> ) | Ô       |  |  |
|                                                                                                    |                               |                                            |         |  |  |

Рис. 7

После того, как все необходимые документы в репозиторий добавлены, необходимо выполнить действие «Подтвердить актуальность и подписать» (рис. 8).

| Репозиторий документов                                                                                                    |                             |                                                                            |                                            |  |  |
|----------------------------------------------------------------------------------------------------|-----------------------------|----------------------------------------------------------------------------|--------------------------------------------|--|--|
| ВНИМАНИЕ! Репозиторий документов – это информационная база данных, в которой хранятся документы Участника и которые могут быть использованы при подаче<br>заявок на участие в торгово-закупочных процедурах. Формирование Репозитория документов и использование документов из Репозитория при подаче заявок не<br>является обязательным. Порядок рассмотрения документов из Репозитория заказчиком – период подтверждения актуальности документов, приоритет документов из<br>Репозитория перед документами, приложенными к заявке, и др. – определяется Положением о закупках заказчика. |                             |                                                                            |                                            |  |  |
| Репозиторий документов №6249 Подтв                                                                                                    | ердить актуальность и подпи | ісать                                                                      | Отменить создание новой версии репозитория |  |  |
| Номер версии                                                                                                    | 1                           | 2                                                                          |                                            |  |  |
| Дата и время актуализации                                                                                                    |                             | ВНИМАНИЕ! Все файлы документов должны быть подписаны электронной подписью. |                                            |  |  |
| Состояние                                                                                                    |                             | Черновик                                                                   |                                            |  |  |
|                                                                                                    |                             |                                                                            |                                            |  |  |

Рис. 8

В появившейся форме «Подписания заявления о подтверждении актуальности документов репозитория» можно ознакомиться с текстом заявления и нажать соответствующую кнопку «Подписать» (для подтверждения актуальности репозитория) или «Отменить» (для продолжения редактирования репозитория» (рис. 9)

| Подг                                                                                                    | Іодлисать заявление о подтверждении актуальности документов репозитория? |                    |                 |                                             |               |                                  |            |                                |                                 |
|----------------------------------------------------------------------------------------------------|--------------------------------------------------------------------------|--------------------|-----------------|---------------------------------------------|---------------|----------------------------------|------------|--------------------------------|---------------------------------|
| Настоящим заявлением уполномоченный представитель участника подтверждает актуальность документов репозитория и соответствие сведений, содержащихся в них, действительности. |                                                                          |                    |                 |                                             |               |                                  |            |                                |                                 |
| Уполномоченный представитель участника                                                                                                    |                                                                          |                    |                 |                                             |               |                                  |            |                                |                                 |
| ФИ                                                                                                    | О представителя                                                          |                    |                 |                                             | Присяжн       | ная Татьяна Сергеевна            |            |                                |                                 |
| Ад                                                                                                    | рес электронной почты (e-mail) пред                                      | дставителя         |                 |                                             | tpichugir     | na@naumen.ru                     |            |                                |                                 |
| Лог                                                                                                    | ин представителя                                                         |                    |                 |                                             | Tanuskh       | a                                |            |                                |                                 |
| Сер                                                                                                    | отификат ЭП представителя                                                |                    |                 |                                             | 8E77F29       | D14B778A97C69704115C4F           | BBD58E1894 | 6                              |                                 |
| Пол                                                                                                    | пное наименование участника                                              |                    |                 |                                             | Тестова       | я организация                    |            |                                |                                 |
| ИН                                                                                                    | H                                                                        |                    |                 |                                             | 4544444       | 444                              |            |                                |                                 |
| КПІ                                                                                                    | Π                                                                        |                    |                 |                                             | 1231234       | 56                               |            |                                |                                 |
| ОГІ                                                                                                    | РН (ОГРНИП)                                                              |                    |                 |                                             | 4569874587458 |                                  |            |                                |                                 |
|                                                                                                    |                                                                          |                    |                 | Список докумен                              | тов репо      | зитория                          |            |                                |                                 |
| Нол                                                                                                    | иер репозитория                                                          |                    |                 |                                             |               |                                  |            | 6249                           |                                 |
| Bep                                                                                                    | осия репозитория                                                         |                    |                 |                                             |               |                                  |            | 2                              |                                 |
| N₂                                                                                                    | Наименование документа<br>(перечень файлов)                              | Тип файла          | Размер<br>файла | Дата и время добавле<br>файла в репозиторий | ния           | Дата и время<br>подписания файла | Хеш (SHA   | 1)                             | Электронная<br>подпись<br>файла |
| 1 Декларация                                                                                                    |                                                                          |                    |                 |                                             |               |                                  |            |                                |                                 |
|                                                                                                    | бланк выпорнение работы1.doc                                             | application/msword | 347.0 Кб        | Кб 13 ноя 2015 13:50:18                     |               | 13 ноя 2015 13:50:18             | 7454f3cc5o | 77f20212dd53ef5329996dbe5edff8 | подпись                         |
|                                                                                                    | Подписать Отмена                                                         |                    |                 |                                             |               |                                  |            |                                |                                 |

## Рис. 9

После подписания заявления, репозиторий сменит состояние на «Актуальный», а дата и время его актуализации будут видны в соответствующем поле (рис. 10).

| Репозиторий документов №6249 Создать новуч | о версию репозитория          |                                            |
|--------------------------------------------|-------------------------------|--------------------------------------------|
| Номер версии                               | 1                             |                                            |
| Дата и время актуализации                  | 13 ноя 2015 13:50:28          |                                            |
| Состояние                                  | Актуальный                    |                                            |
| Список документов репозитория              | N                             |                                            |
| Наименование документа (перечень файлов)   | Дата и время добавления файла | Дата и время подписания файла              |
| Декларация                                 |                               |                                            |
| бланк выполнение работы1.doc [347.0 Кб]    | 13 ноя 2015 13:50:18          | 13 ноя 2015 13:50:18 ( <u>скачать ЭП</u> ) |
|                                            |                               |                                            |

Рис. 10

Для изменения состава документов в репозитории необходимо создать новую версию репозитория (рис. 11). Дальнейшее редактирование и актуализация репозитория осуществляется аналогично первой версии.

| Репозиторий документов №6249 | Создать новую версию репозитори: |                      |
|------------------------------|----------------------------------|----------------------|
| Номер версии                 |                                  | 1                    |
| Дата и время актуализации    |                                  | 13 ноя 2015 13:50:28 |
| Состояние                    |                                  | Актуальный           |
|                              |                                  |                      |

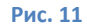

2. Прикладывание документов репозитория к заявке осуществляется в карточке заявки, в разделе «Перечень приложенных документов из репозитория» по кнопке «Указать» (действие 1, рис. 12). В появившейся форме, галочками необходимо указать документы (действие 2, рис. 12), и нажать кнопку «Сохранить».

| Перечень прил                           | ложенных документов из <u>репозитория</u> <mark>Указать </mark> <del>∢</del> 1                                                                                                    |                 |
|-----------------------------------------|----------------------------------------------------------------------------------------------------|-----------------|
| ВНИМАНИЕ! Ответст<br>Информируем, что с | твенность за актуальность документов в репозитории и соответствие сведений, содержащихся в них, действительности возложен<br>момента актуализации документов репозитория прошло <mark>более 90 дней</mark> .                                           | а на участника. |
| Отсутствуют                             | Изменить перечень прикладываемых документов из репозитория в заявке на участие в                                                                                                    |                 |
| Перечень прил                           | торгово-закупочной процедуре?                                                                                                    |                 |
| Отсутствуют                             |                                                                                                    |                 |
| Подать заявку                           | Перечень прикладываемых 🔲 Декларация 🔫 2                                                                                                    |                 |
|                                         | ВНИМАНИЕ! Ответственность за актуальность документов в репозитории и<br>соответствие сведений, содержащихся в них, действительности возложена на<br>участника. Информируем, что с момента актуализации документов репозитория прошло<br>более 90 дней. |                 |
|                                         | ПРИМЕЧАНИЕ! Документы из актуального репозитория могут быть включены в состав заявки на участие.                                                                                                    |                 |
|                                         | Сохранить Отмена                                                                                                    |                 |

Рис. 12

## **Просмотр документов из репозитория, приложенных к заявке** будет отражен в данном разделе (рис. 13).

| Перечень приложенных документов из <u>репозитория</u> изменить                                                                                                    |                               |                                            |  |  |
|----------------------------------------------------------------------------------------------------|-------------------------------|--------------------------------------------|--|--|
| ВНИМАНИЕ! Ответственность за актуальность документов в репозитории и соответствие сведений, содержащихся в них, действительности возложена на участника.<br>Информируем, что с момента актуализации документов репозитория прошло более 90 дней. |                               |                                            |  |  |
| Наименование документа (перечень файлов)                                                                                                    | Дата и время добавления файла | Дата и время подписания файла              |  |  |
| Декларация                                                                                                    |                               |                                            |  |  |
| бланк выполнение работы 1. doc [347.0 Кб]                                                                                                    | 13 ноя 2015 13:50:18          | 13 ноя 2015 13:50:18 ( <u>скачать ЭП</u> ) |  |  |